## How to order PPSA searches

1. Go to our website, <u>www.oncorp.com</u> and procced to the login on the upper right-hand side:

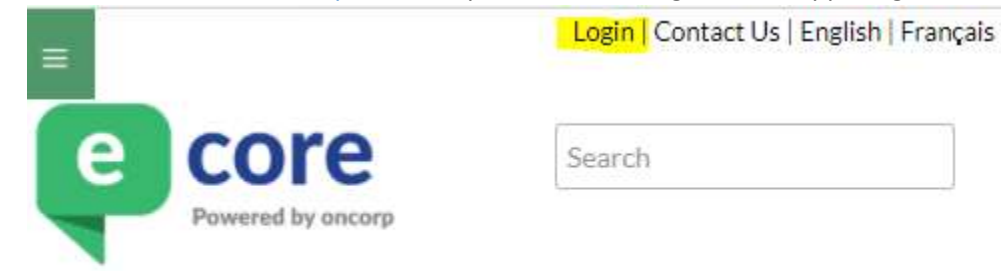

## 2. When you click login, the following screen appears,

| Member                           | Visitor                         |
|----------------------------------|---------------------------------|
| Your firm has an ecore           | (You paid with your credit card |
| ccount.)                         | and your user name begins       |
| Account Name:                    | with CC)                        |
| oncorp                           | User Name:                      |
| User Name:                       | User Name                       |
| kdinchand                        | Password:                       |
| Kulpenanu                        | Password                        |
| Password:                        |                                 |
| Password                         | Forgot your password?           |
| 1 354010                         | Forgot your username?           |
| Forgot your password?            |                                 |
| Remember my Account              | Next                            |
| Name and Username for            |                                 |
| future login. (Do not check this |                                 |
| box if using a shared/public     |                                 |

Enter your account name, username and password then click next.

3. Once you have logged in, look on the top left-hand side for the banking/PPSA tab and click on the PPSA dropdown:

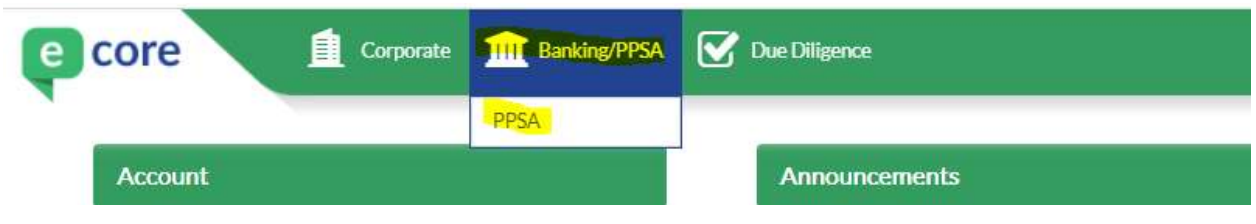

4. After selecting PPSA, you are at the landing page, to start a search, click new on the left index under PPSA Search:

|                                                                                                    | e core<br>Powered by oncorr                                                                          | 2                                                                                                    | May 17, 2021 5:59 PM<br>kdipchand<br>ecore Demonstration LLP<br>Account ID: 10600<br>Account Balance: 5-23,167.1( |
|----------------------------------------------------------------------------------------------------|----------------------------------------------------------------------------------------------------|----------------------------------------------------------------------------------------------------|----------------------------------------------------------------------------------------------------|
|                                                                                                    | PPSA / PPR / RPMRR Menu                                                                              |                                                                                                    |                                                                                                    |
| • Main Menu                                                                                                    | PPSA Search                                                                                          | PPSA Registration                                                                                                    |                                                                                                    |
| Search ><br>• Drafts<br>• Reports<br>Registration ><br>• Drafts<br>• Submitted<br>• Templates<br>• EasyFill Database<br>Multiple VINs Template ><br>• AB<br>• BC<br>• MB<br>• NB/NL/NS/NT/NU/PE/YT<br>• ON<br>• SK | NEW       Start a New Search         VIEW       Draft Searches         VIEW       Submitted Searches | AB     BC     MB     NB     NL       1C Form     2C-A-Amendment       2C-B-Renewal     2C-C-Discharge       This is your default jurisdiction       START     Registration       VIEW     Drafts       VIEW     Submitted | NS NT NU ON PE QC SK YT  VIEW Templates VIEW Debtor & Secured Party Database DOWNLOAD Batch VIN Template          |
|                                                                                                    |                                                                                                    |                                                                                                    |                                                                                                    |

|                                                                                                    | PPSA Search                                                                                                    |
|----------------------------------------------------------------------------------------------------|----------------------------------------------------------------------------------------------------|
| ITTRONOTONION.                                                                                       |                                                                                                    |
| • Menn Menn                                                                                          | Reference and Docket Information                                                                                                    |
| Search >                                                                                             |                                                                                                    |
| Drafts     Reports                                                                                   | Reference: Docket:                                                                                                    |
| Registration >                                                                                       |                                                                                                    |
| Drafts     Submitted     Templates     EasyFill Database                                             | Enter Names  Business O Individual O Serial Number/VIN                                                                                                    |
| Multiple VINs Template >                                                                             | O Registration Number O Manufactured Home Registration Number O Aircraft Airframe D.O.T. Number                                                                                                    |
| <ul> <li>AB</li> <li>BC</li> <li>MB</li> <li>NB/NL/NS/NT/NU/PE/YT</li> <li>ON</li> <li>SK</li> </ul> | Exact Names (no confirmation): Press Enter after each name.                                                                                                    |
|                                                                                                    | Jurisdiction                                                                                                    |
|                                                                                                    | Please select a jurisdiction  Alberta British Columbia Manitoba New Brunswick Newfoundland Northwest Territories Nova Scotia Nunavut Ontario Prince Edward Island Quebec Saskatchewan Yukon NEXT CLEAR CANCEL |

## 5. From here you can enter your reference and docket information:

|                                                                                          | PPSA Search                                                                                                    |
|------------------------------------------------------------------------------------------|----------------------------------------------------------------------------------------------------|
| Main Menu                                                                                | Reference and Docket Information                                                                                                    |
| Search >                                                                                 |                                                                                                    |
| Drafts     Reports                                                                       | Reference: kdipchand Docket: 123456789                                                                                                    |
| Registration >                                                                           |                                                                                                    |
| Drafts<br>Submitted                                                                      | Enter Names                                                                                                    |
| Templates                                                                                | Dursinger     Ordividual     Osorial Number///N                                                                                                    |
| LasyFill Database                                                                        | O Registration Number O Manufactured Home Registration Number O Aircraft Airframe D.O.T. Number                                                                                                    |
| · AB                                                                                     |                                                                                                    |
| <ul> <li>BC</li> <li>MB</li> <li>NB/NL/NS/NT/NU/PE/YT</li> <li>ON</li> <li>SK</li> </ul> | Press Enter after each name.                                                                                                    |
|                                                                                          | Jurisdiction                                                                                                    |
|                                                                                          | Please select a jurisdiction Alberta British Columbia Manitoba New Brunswick New foundland Northwest Territories Nova Scotia Nunavut Ontario Prince Edward Island Quebec Saskatchewan Yukon NEXT CLEAR CANCEL |

## 6. Afterwards, you can select the entity type from the available (6) options:

7. After selecting the entity type, you can enter the name into the text box, to enter multiple names simply hit enter on your keyboard between names

|                                                                                                    | PPSA Search                                                                                                    |
|----------------------------------------------------------------------------------------------------|----------------------------------------------------------------------------------------------------|
| Main Menu                                                                                            | Poference and Decket Information                                                                                                    |
| Search >                                                                                             | Reference and bocket mormation                                                                                                    |
| Drafts     Reports                                                                                   | Reference: kdipchand Docket: 123456789                                                                                                    |
| Registration >                                                                                       |                                                                                                    |
| Drafts     Submitted                                                                                 | Enter Names                                                                                                    |
| Templates     FasyFill Database                                                                      | Business     O Individual     O Serial Number/VIN                                                                                                    |
| Multiple VINs Template >                                                                             | $\odot$ Registration Number $\odot$ Manufactured Home Registration Number $\odot$ Aircraft Airframe D.O.T. Number                                                                           |
| <ul> <li>AB</li> <li>BC</li> <li>MB</li> <li>NB/NL/NS/NT/NU/PE/YT</li> <li>ON</li> <li>SK</li> </ul> | Exact Names (no confirmation):<br>PPSANAMETO BE SEARCHED<br>BUSINESS NAME 2<br>BUSINESS NAME 3<br>BUSINESS NAME 4                                                                           |
|                                                                                                    | Jurisdiction                                                                                                    |
|                                                                                                    | Please select a jurisdiction  Alberta British Columbia Manitoba New Brunswick Newfoundland Northwest Territories Nova Scotia Nunavut Ontario Prince Edward Island Quebec Saskatchewan Yukon |

8. Now you can select your jurisdiction:

|                  |                                                                                                    | PPSA Search                      |                                                                                 |                   |                  |
|------------------|----------------------------------------------------------------------------------------------------|----------------------------------|---------------------------------------------------------------------------------|-------------------|------------------|
|                  | Main Menu                                                                                            | Reference and Docket Information | n                                                                               |                   |                  |
| 1                | Search >                                                                                             |                                  |                                                                                 |                   |                  |
|                  | Reports                                                                                              | Reference: kdipchand             |                                                                                 | Docket: 123456789 |                  |
|                  | Registration >                                                                                       |                                  |                                                                                 |                   |                  |
|                  | Submitted<br>Templates                                                                               | Enter Names                      |                                                                                 | 6                 |                  |
|                  | EasyFill Database                                                                                    | Business                         | O Individual                                                                    | O Serial Number   | /VIN             |
|                  | Multiple VINs Template >                                                                             | C Registration Nur               | nder Omanufactured Home Regis                                                   |                   | me D.O.I. Number |
|                  | <ul> <li>AB</li> <li>BC</li> <li>MB</li> <li>NB/NL/NS/NT/NU/PE/YT</li> <li>ON</li> <li>SK</li> </ul> | Exact Names (no confirmation):   | PPSANAMETO BE SEARCHED<br>BUSINESS NAME 2<br>BUSINESS NAME 3<br>BUSINESS NAME 4 |                   |                  |
|                  |                                                                                                    |                                  | Droce Enter ofter each name                                                     |                   |                  |
|                  |                                                                                                    |                                  | Press Enter after each name.                                                    |                   |                  |
|                  |                                                                                                    | Jurisdiction                     |                                                                                 |                   |                  |
|                  |                                                                                                    |                                  |                                                                                 |                   |                  |
|                  |                                                                                                    | Alberta                          | Please select a                                                                 | jurisdiction      |                  |
|                  |                                                                                                    | British Columbia                 |                                                                                 |                   |                  |
| You may select   |                                                                                                    | New Brunswick                    |                                                                                 |                   |                  |
| more than one    |                                                                                                    | Newfoundland                     |                                                                                 |                   |                  |
| jurisdiction her | re. –                                                                                                | Nova Scotia                      |                                                                                 |                   |                  |
| ,                |                                                                                                    | Nunavut                          |                                                                                 |                   |                  |
|                  |                                                                                                    | Prince Edward Island             |                                                                                 |                   |                  |
|                  |                                                                                                    | Quebec<br>Saskatchewan           |                                                                                 |                   |                  |
|                  |                                                                                                    | Yukon                            |                                                                                 |                   |                  |
|                  |                                                                                                    |                                  | NEXT CLEA                                                                       | AR CANCEL         |                  |

9. Based on the jurisdiction selected you will be able to enter details regarding the search type i.e., electronic or certified for ON or, exact and similar or exact matches only for other provinces:

|                                                                                                    | entitled for on or, exact and similar of exact matches only for other provinces.                                                                                                    |  |  |  |
|----------------------------------------------------------------------------------------------------|----------------------------------------------------------------------------------------------------|--|--|--|
| Multiple VINs Template >                                                                             | O Registration Number O Manufactured Home Registration Number O Aircraft Airframe D.O.T. Number                                                                                                  |  |  |  |
| <ul> <li>AB</li> <li>BC</li> <li>MB</li> <li>NB/NL/NS/NT/NU/PE/YT</li> <li>ON</li> <li>SK</li> </ul> | Exact Names (no confirmation):<br>PPSANAMETO BE SEARCHED<br>BUSINESS NAME 2<br>BUSINESS NAME 3<br>BUSINESS NAME 4                                                                                |  |  |  |
|                                                                                                    |                                                                                                    |  |  |  |
|                                                                                                    | Press Enter arter each name.                                                                                                    |  |  |  |
|                                                                                                    |                                                                                                    |  |  |  |
|                                                                                                    |                                                                                                    |  |  |  |
|                                                                                                    | Jurisaction                                                                                                    |  |  |  |
|                                                                                                    | Please select a jurisdiction                                                                                                    |  |  |  |
|                                                                                                    | Alberta                                                                                                    |  |  |  |
|                                                                                                    | British Columbia                                                                                                    |  |  |  |
|                                                                                                    | Manitoba                                                                                                    |  |  |  |
|                                                                                                    | New Brunswick                                                                                                    |  |  |  |
|                                                                                                    | Newfoundland                                                                                                    |  |  |  |
|                                                                                                    | Northwest lemons                                                                                                    |  |  |  |
|                                                                                                    |                                                                                                    |  |  |  |
|                                                                                                    |                                                                                                    |  |  |  |
|                                                                                                    |                                                                                                    |  |  |  |
|                                                                                                    | Electronic Certificate                                                                                                    |  |  |  |
|                                                                                                    | Real-Time     Overnight                                                                                                    |  |  |  |
|                                                                                                    | NOTE:Enquiry results that exceed the MGS real-time<br>processing limit of 40 pages will be queued for overnight<br>processing and available from your Submitted Enquiries<br>index next morning. |  |  |  |
|                                                                                                    | PPSA Currency Date: 2021-05-16 Retrieve registrations starting from:<br>(YYYY-MM-DD)                                                                                                    |  |  |  |
|                                                                                                    |                                                                                                    |  |  |  |
|                                                                                                    |                                                                                                    |  |  |  |
|                                                                                                    |                                                                                                    |  |  |  |
|                                                                                                    |                                                                                                    |  |  |  |
|                                                                                                    |                                                                                                    |  |  |  |
|                                                                                                    | NEXT CLEAR CANCEL                                                                                                    |  |  |  |

10. When you click next, you are taken to an order confirmation page, which will confirm your reference, docket, names being searches, the jurisdiction, results format, oncorp fees, source

fees, HST and total:

|                                                                                                    | e                                                           | COLC<br>Powered by onc                                                 | orp                                                  |               | _           | _        | May 17, 2021 6:01 PM<br>kdipchand<br>ecore Demonstration LLP<br>Account ID: 10600<br>Account Balance: 5-23,167.18 |
|----------------------------------------------------------------------------------------------------|-------------------------------------------------------------|------------------------------------------------------------------------|------------------------------------------------------|---------------|-------------|----------|----------------------------------------------------------------------------------------------------|
|                                                                                                    | PPSA Search                                                 |                                                                        |                                                      |               |             |          |                                                                                                    |
| • Main Menu                                                                                           | Confirm Order                                               |                                                                        |                                                      |               |             |          |                                                                                                    |
| Search >      Drafts     Reports  Repistration >                                                      | Search Inform<br>Reference:                                 | ation<br>kdipchand                                                     |                                                      | Di            | ocket: 1234 | 56789    |                                                                                                    |
| Drafts     Submitted     Templates     EasyFill Database Multiple VNs Template >     AP               | Searches:                                                   | Business I<br>1. PPSANAME<br>2. BUSINESS<br>3. BUSINESS<br>4. BUSINESS | Name<br>TO BE SEARCHED<br>NAME 2<br>NAME 3<br>NAME 4 | _             | _           | _        |                                                                                                    |
| <ul> <li>ABC</li> <li>BC</li> <li>MB</li> <li>NB/NL/NS/NT/NU/PE/YT</li> <li>ON</li> <li>SK</li> </ul> | Jurisdictions<br>Ontario<br>Result F<br>Processi<br>PPSA Da | format:<br>ing Type:<br>ite:                                           | Electronic<br>Real-time                              |               |             |          |                                                                                                    |
|                                                                                                    | Item Details                                                | _                                                                      | _                                                    | _             | _           | _        |                                                                                                    |
|                                                                                                    | Jurisdiction                                                | Qty.                                                                   | OnCorp Fees                                          | Source Fees   | HST         | Total    | Processing Time                                                                                                   |
|                                                                                                    | ON                                                          | 4                                                                      | \$20,30                                              | \$8.00        | \$2.64      | \$123.76 | Real-Time                                                                                                    |
|                                                                                                    | Approximate Fe                                              | es: \$123.76                                                           | BACK                                                 | SAVE AS DRAFT | r Submi     | T.       |                                                                                                    |

11. From here you can go back to make changes to the order, save as a draft to submit later or submit for the searches to process.

12. To access submitted searches, select reports on the left-hand index:

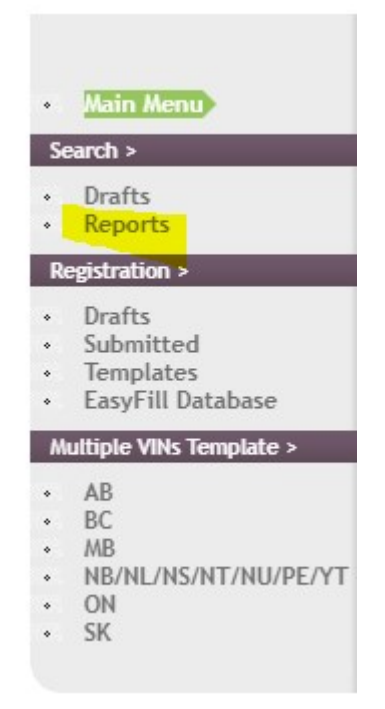

The reports index will show you the debtor's name, type and ability to view the report or copy to resubmit the request

|                                                                                             | CORE<br>Powered by once                                           | orp                                |                              | May 17, 2021 5:10 PM<br>kdlpchand<br>ecore Demonstration LLP<br>Account ID: 10600<br>Account Balance: 5-23,167.10 |
|---------------------------------------------------------------------------------------------|-------------------------------------------------------------------|------------------------------------|------------------------------|----------------------------------------------------------------------------------------------------|
| • Main Menu                                                                                 | PPSA/PPR Search Reports Index<br>SHOW SEARCH FILTERS              | here to view Ontario PPSA search   | es submitted via former Onta | rio PPSA menu                                                                                                    |
| Search >                                                                                    |                                                                   | 5% 1 D L T                         |                              |                                                                                                    |
| Drafts     Reports                                                                          | Electronic Results Only                                           | Select Debtor Type                 | Select Search Type V         | Select Status                                                                                                    |
| Registration >                                                                              | Debtor Name/Serial Number                                         | Search ID                          | Reference                    | Docket                                                                                                    |
| <ul> <li>Drafts</li> <li>Submitted</li> <li>Templates</li> <li>EasyFill Database</li> </ul> | Date From (yyyy-mm-dd)<br>2014-06-10                              | Date To (yyyy-mm-dd)<br>2021-05-17 | Jurisdiction<br>13 selected  |                                                                                                    |
| Multiple VINs Template ><br>• AB<br>• BC                                                    |                                                                   |                                    |                              | CLEAR FILTER                                                                                                    |
| <ul> <li>MB</li> <li>NB/NL/NS/NT/NU/PE/YT</li> <li>ON</li> <li>SK</li> </ul>                | Report Centre Actions<br>Select Reports from Jurisdiction<br>None | (s)                                |                              | SEND TO REPORT CENTRE<br>MERGE REPORTS<br>0 / 50 reports selected                                                 |
|                                                                                             |                                                                   |                                    |                              | REFRESH                                                                                                    |

| ID<br>Submitted on                  | Reference /<br>Docket | Debtor                                            | Debtor Type |                                | Re                  | eports             |                           | Action      |
|-------------------------------------|-----------------------|---------------------------------------------------|-------------|--------------------------------|---------------------|--------------------|---------------------------|-------------|
| 126895127<br>2020-12-22<br>11:51:21 | 1                     | Amica Islington Village<br>II General Partnership | Business    | Jurisdiction<br>ON<br>2 regns  | Status<br>Completed | Type<br>Electronic | Report<br><u>eSummary</u> | <u>Corx</u> |
| 125079519<br>2020-09-21<br>16:59:29 | 1                     | SANSCON<br>CONSTRUCTION LTD.                      | Business    | Jurisdiction<br>ON<br>45 regns | Status<br>Completed | Type<br>Electronic | Report<br><u>eSummary</u> | CORX        |